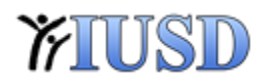

## Aeries Web Training

## 10/12/16

- Student Profile
  - Quick Print
  - Demographics
  - Student Data 1/Student Data 2
- RAL (record access log) location
  - Student Data -> Other -> Record Access Log
    - Quick Copy/Paste function
- Mass Email
  - o Permissions were added to Elementary, Middle and High school data clerks/registrars
- Attendance
  - Attendance Calendar tab in Aeries Legacy
  - Attendance Enrollment School Enrollment tab in Aeries Legacy
  - o Enrollment History District Enrollment tab in Aeries Legacy
  - Attendance Accounting
    - Classroom Attendance
- Classes/Crs Attendance
  - Student Data -> Classes
  - Student Data -> Crs Attendance
- View All Reports/Forms
  - Filter to easily find reports and forms
- Grades
- Standards Based Grades
- Grad check / Interventions
  - Latest update these two areas will be disabled from Aeries Legacy
  - You will be redirected to use Aeries Web
- Save month end attendance reports to your favorites

## NOTES